第3.3版:2023年4月12日発行

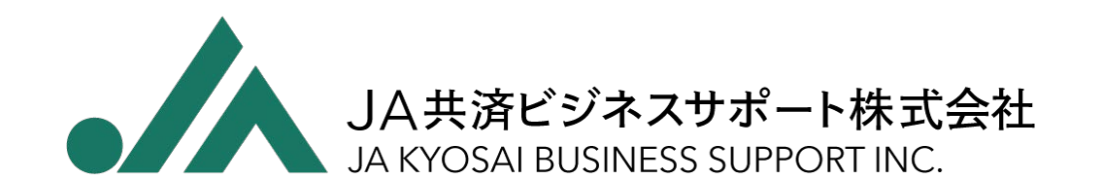

# 【会員登録専用】 JA共済ビル カンファレンスホール WEB予約申込みサービス ご利用マニュアル

### このマニュアルについて

このマニュアルでは、

JA共済ビル カンファレンスホール WEB予約申込みサービスをご利用するに必要な 会員登録についてご案内しております。

本サービスは会員限定のサービスであり、 ご利用にあたっては会員登録(無料)が必要ですので、 まずは、このマニュアルをご参照いただき、会員登録を行ってください。

## 会員登録までの流れ

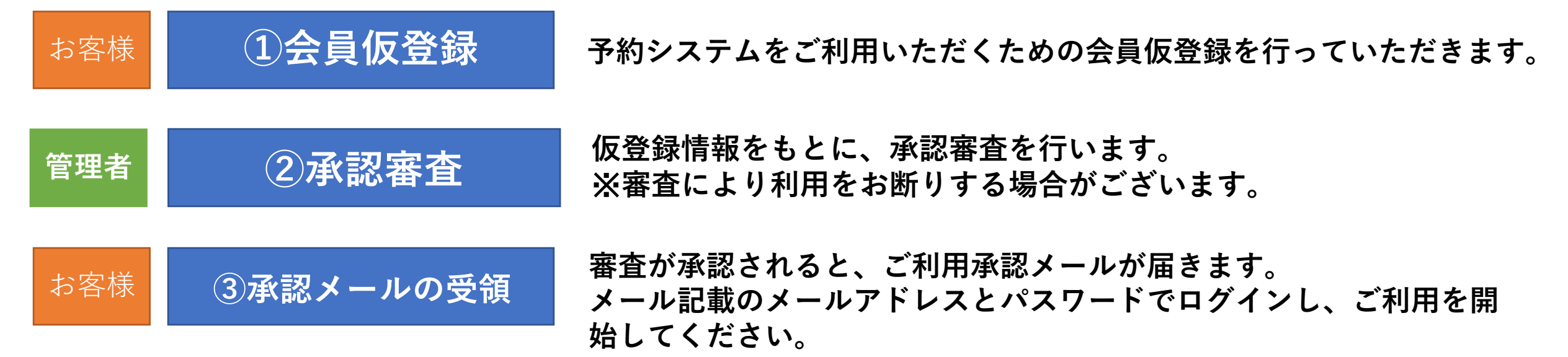

## 会員仮登録

会員仮登録

予約システムの利用は会員登録が必須です。 下記URLより、会員仮登録を行ってください。

会員登録ページURL:

https://www.jankb.co.jp/hall\_reserve\_system/member/pre\_member\_regist/pre\_member\_regist.php

会員仮登録

仮登録フォームは右記となっております。

① メールアドレス

登録するメールアドレスをご入力ください。会員仮登録承認以降、メールアドレスがご利用する際のIDになります。

※予約システムに会員登録済みのメールアドレスはご 利用いただけません。

② 法人番号

ある場合:「法人番号」を選択の上、法人番号 を入力してください。

ない場合:「登記簿謄本の写しを提出する」に チェックを入れてください。

※仮登録後に登記簿謄本の写しを提出いただき ます。

③ 住所

法人の所在地をご記入ください。 郵便番号を入力すると、市区町村までの住所が 自動入力されます。

| 必要項目を入力してくたさい |                   |                                                                                                    |  |  |  |  |  |
|---------------|-------------------|----------------------------------------------------------------------------------------------------|--|--|--|--|--|
| د             | メールアドレス 必須        |                                                                                                    |  |  |  |  |  |
| メールアドレス確認 必須  |                   |                                                                                                    |  |  |  |  |  |
| 氏名 参須         |                   |                                                                                                    |  |  |  |  |  |
| 氏名(フリガナ) 参須   |                   |                                                                                                    |  |  |  |  |  |
|               | 会社名・法人名           |                                                                                                    |  |  |  |  |  |
|               | 会社名・法人名<br>(フリガナ) |                                                                                                    |  |  |  |  |  |
|               | 法人番号              | <ul> <li>③ 法人番号 法人番号は<u>こちら</u>からご確認いただけます。</li> <li>○ 登記簿膳本の写しを提出する</li> <li>※会員仮登録完了後、「登記簿膳本の写し」を提出していただきます。詳細は<u>こちら</u></li> </ul> |  |  |  |  |  |
| 会社情報 必須       | 所屋部署 任意           |                                                                                                    |  |  |  |  |  |
|               | 電話番号(固定)          | ハイフンは削除してください                                                                                                    |  |  |  |  |  |
|               | 電話番号(携帯)<br>任意    | ノトイフンは削除してください                                                                                                    |  |  |  |  |  |
|               | FAX番号 任意          | ノトイフンは削除してください                                                                                                    |  |  |  |  |  |
|               | 郵便番号              | ノトイフンは削除してください                                                                                                    |  |  |  |  |  |
|               | 都道府県              |                                                                                                    |  |  |  |  |  |
| 住所 必须         | 市区町村              |                                                                                                    |  |  |  |  |  |
|               | 字・番地              |                                                                                                    |  |  |  |  |  |
|               | 建物名及び階数           |                                                                                                    |  |  |  |  |  |

### 仮登録の登録内容は、以下の内容となっております

| No | 項目            | 必須 | 説明                                                                                                    |
|----|---------------|----|----------------------------------------------------------------------------------------------------|
| 1  | メールアドレス       | 0  | メールアドレスを入力                                                                                                 |
| 2  | メールアドレス確認     | 0  | 確認用に1と同じメールアドレスを入力                                                                                         |
| 3  | 氏名            | 0  | 氏名を入力                                                                                                    |
| 4  | 氏名(フリガナ)      | 0  | 入力した氏名のフリガナを入力                                                                                             |
| 5  | 会社名・法人名       | 0  | 会社名・法人名を入力                                                                                                 |
| 6  | 会社名・法人名(フリガナ) | 0  | 入力した会社名・法人名のフリガナを入力                                                                                        |
| 7  | 法人番号          | 0  | <ul> <li>・法人番号がある場合</li> <li>「法人番号」を選択し、法人番号を入力</li> <li>・法人番号がない場合</li> <li>「登記簿謄本の写しを提出する」を選択</li> </ul> |
| 8  | 所属部署          |    | 所属部署名を入力(任意)                                                                                               |
| 9  | 電話番号(固定)      | 0  | 固定電話番号を入力                                                                                                  |
| 10 | 電話番号(携帯)      |    | 携帯電話番号を入力                                                                                                  |
| 11 | FAX番号         |    | FAX番号を入力(任意)                                                                                               |
| 12 | 郵便番号          | 0  | 会社所在地の郵便番号を入力                                                                                              |
| 13 | 都道府県          | 0  | 会社所在地の都道府県を入力                                                                                              |
| 14 | 市区町樽          | 0  | 会社所在地の市区町樽を入力                                                                                              |
| 15 | 字・番地          | 0  | 会社所在地の番地を入力                                                                                                |
| 16 | 建物名および階数      | 0  | 会社所在地の建物・階数を入力(任意)                                                                                         |

## 会員仮登録

- 「個人情報保護方針」および
   「JA共済ビルカンファレンスホール利用 規程」の内容を確認した後に、「個人情報 保護方針および利用規程に同意する」に チェックしてください。
- ② 送信ボタンをクリックしてください。

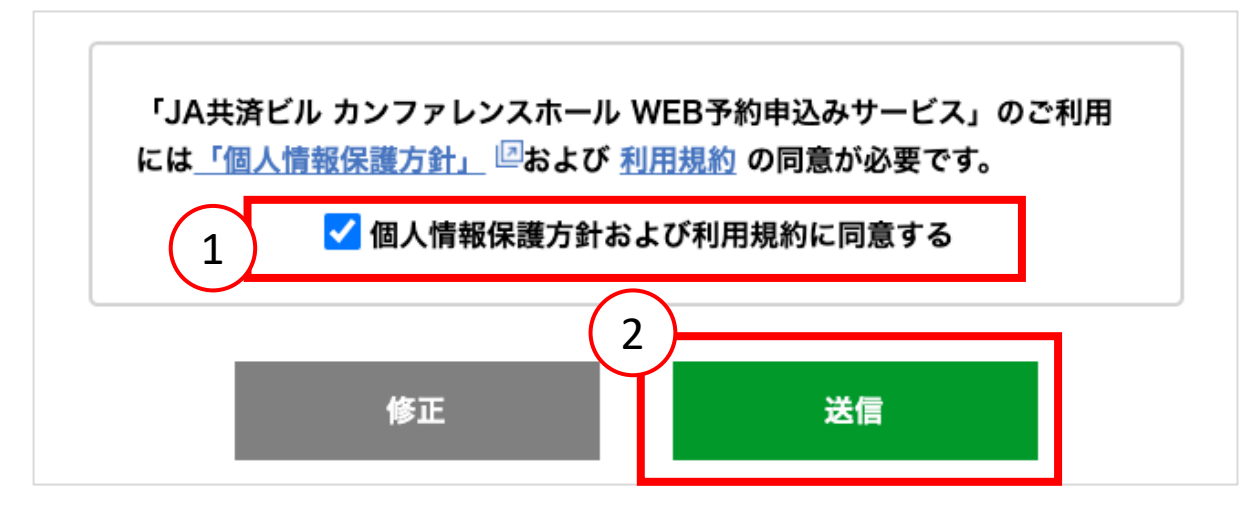

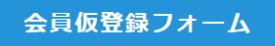

#### 入力内容をご確認ください

| メールアドレス    |                   | ta-nishiwaki@takawaki5954.com                          |
|------------|-------------------|--------------------------------------------------------|
| メールアドレス確認  |                   | XXXXXX@XXXXX.co.jp                                     |
|            | 氏名                | XXXXXX@XXXXX.co.jp                                     |
|            | 氏名(フリガナ)          | ジェイビーエス タロウ                                            |
|            | 会社名・法人名           | JA共済ビジネスサポート株式会社                                       |
|            | 会社名・法人名<br>(フリガナ) | JAキョウサイビジネスサポートカブシキガイシャ                                |
| 4 11/11/20 | 法人番号              | 登録なし<br>※会員仮登録完了後、「登記簿随本の写し」を提出していただきます。詳細は <u>ごちら</u> |
| 会社情報       | 所属部署              | 施設事業部                                                  |
|            | 電話番号(固定)          | 0123-45-6783                                           |
|            | 電話番号(携帯)          |                                                        |
|            | FAX番号             |                                                        |
|            | 郵便番号              | 102-0093                                               |
|            | 都道府県              | 東京部                                                    |
| 住所         | 市区町村              | 千代田区                                                   |
|            | 字・番地              | 平河町2丁目7番9号                                             |
|            | 建物名及び階数           | JA共済ビル5階                                               |

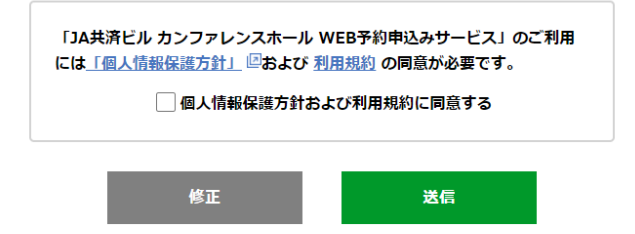

会員仮登録

#### 会員仮登録が完了すると、登録されたメールアドレスにメールが送られます。 登録内容に問題がないかご確認ください。

| 項目  | 值                                           | JA共済ビルカンファレンスホールでございます。                                                                                                    |
|-----|---------------------------------------------|----------------------------------------------------------------------------------------------------|
| 送信元 | confe-yoyaku@jbs-jakyosai.co.jp             | 会員仮登録を受け付けました。                                                                                                    |
| 宛先  | お客様のメールアドレス                                 |                                                                                                    |
| Сс  | なし                                          | ● 登記簿謄本(登記事項証明書)をPDF形式にてこちらのメールに添付してご返送くださ<br>※法人番号を入力した場合は登記簿謄本(登記事項証明書)の提出は不要です。                                                                                                    |
| 件名  | 【JA共済ビルカンファレンスホールWEB予約申込みサービス】会員仮登録を受け付けました | 審査が完了しましたら、仮登録の内容を本登録とさせていただきます。                                                                                                    |
|     |                                             | なお、審査に5営業日程度お時間がかかる場合がございます。<br>予めご了承ください。<br>(営業時間:平日9時~17時)                                                                                                    |
|     |                                             | <ul> <li>【登録情報】</li> <li>メールアドレス:XXXXXX@XXXXX.co.jp</li> <li>氏名:JBS太郎</li> <li>氏名(フリガナ):ジェービーエス タロウ</li> <li>会社名・法人名:JA共済ビジネスサポート株式会社</li> <li>会社名・法人名(フリガナ):ジェイエイキョウサイビジネスサポートカブシキガイシャ</li> <li>法人番号:登録なし</li> <li>部署名:</li> <li>電話番号(固定):XXXXX-XX-XXXX</li> <li>電話番号(周定):XXXXX-XX-XXXX</li> <li>電話番号(携帯):</li> <li>FAX番号:</li> <li>住所:</li> <li>102-0093</li> <li>東京都千代田区平河町2-7-9 JA共済ビル5階</li> </ul> |
|     | 通知メール本文 ※サンプル                               | このメールは「会員仮登録」のお申込みがあったメールアドレス宛に自動で送信しております。<br>送信専用となりますので、このメールに対してご返信いただいてもお答えできません。<br>ご不明な点などございましたら、下記までお問い合わせください。                                                                                                    |

会員仮登録

#### 登記簿謄本の写しの提出について

会員仮登録において、「登記簿謄本に写しを提出する」を選択した場合、仮登録完了後に「登記簿謄 本に写し」を提出いただきます。

#### **1.** 提出の手順

会員仮登録後に届く自動送信メールに登記簿謄本(登記事項証明書)をPDF形式にて添付し、本 文はそのままでご返送ください。

≪自動送信メール≫

件名:【JA共済ビルカンファレンスホールWEB予約申込みサービス】会員仮登録を受け付けました

#### 1. 提出データ

登記簿謄本は発行日が6ヵ月以内のもの、かつ登録日の現在事項を証明するものをご提出ください。データは必ず6MB以下のPDFに変換してご添付ください。 ※登記簿謄本は、利用審査目的のみにて使用いたします。

#### 2. 提出後の流れ

提出データ(登記簿謄本)の確認が出来次第、会員登録の審査を開始させていただきます。なお、 登記簿謄本の原本をお送りいただく必要はございません。

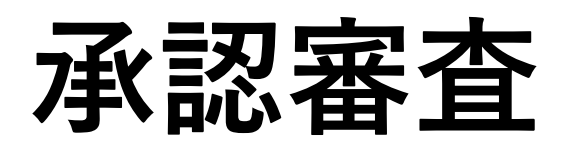

承認審查

仮登録完了後、登録内容をもとに承認審査をさせていただきます。 ※営業時間外に仮登録いただいた場合、登録の審査が翌営業日以降(平日9:00 ~ 17:00)となります。 承認審査の上、「承認メール」を登録アドレスにお送りいたします。

メールに記載されているID・パスワードで、予約システムにログインしてご利用ください。

審査の結果、非承認となる場合もございます。

この場合には「非承認メール」が発送され、本サービス並びにJA共済ビルカンファレンスホールをご 利用いただくことはできません。

承認審査

#### 承認メールは、以下の内容となっております。 メールに記載されているID・パスワードで予約システムにログインしてご利用ください。

| 項目  | 值                                          | JA共済ビルカンファレンスホールでございます。                                                                                                    |
|-----|--------------------------------------------|----------------------------------------------------------------------------------------------------|
| 送信元 | confe-yoyaku@jbs-jakyosai.co.jp            | ご利用が承認されましたので                                                                                                    |
| 宛先  | お客様のメールアドレス                                | ログインID、パスワードをお知らせします。                                                                                                    |
| Сс  | なし                                         |                                                                                                    |
| 件名  | 【JA共済ビルカンファレンスホールWEB予約申込みサービス】アカウント承認のお知らせ | パスワード:*******                                                                                                    |
|     |                                            | ログインURL:https://jankb.co.jp/hall_reserve_system/member/login/login.php                                                                                                    |
|     |                                            | <ul> <li>【登録情報】</li> <li>メールアドレス:XXXXXX@XXXXX.co.jp</li> <li>氏名:JBS太郎</li> <li>氏名(フリガナ):ジェービーエス タロウ</li> <li>会社名・法人名:JA共済ビジネスサポート株式会社</li> <li>会社名・法人名(フリガナ):ジェイエイキョウサイビジネスサポートカブシキガイシャ</li> <li>法人番号:登録なし</li> <li>部署名:</li> <li>電話番号(固定):XXXXX-XX-XXXX</li> <li>電話番号(周定):XXXXX-XX-XXXX</li> <li>電話番号(携帯):</li> <li>FAX番号:</li> <li>住所:</li> <li>102-0093</li> <li>東京都千代田区平河町2-7-9 JA共済ビル5階</li> </ul> |
|     | メール本文 ※サンプル                                |                                                                                                    |